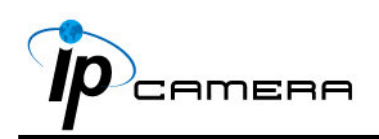

# A. Monitor Setting

1. Right-click on the desktop. Select "Properties" and Change "Color Quality" to Highest (32bit).

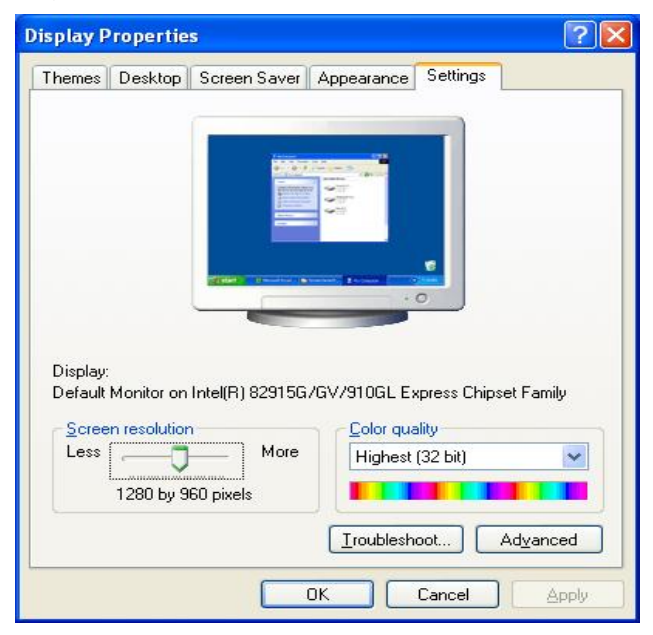

# **B. Hardware Installation**

1. Connect a power adapter and connect IP Camera to PC or network with the Ethernet cable.

## **C. IP Assignment**

- 1. Use "IP Installer" to assign an IP address of IP CAMERA. The IP Installer software is in the attached CD.
- 2. IP Installer supports two languages.
  a. IPInstallerCht.exe : Chinese Version
  b. IPInstallerEng.exe : English Version
- 3. OS: Windows XP SP2 or above. If the following "Windows Security Alert" popup, please click "Unblock".

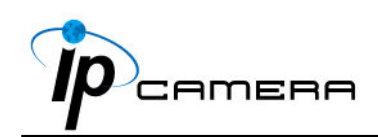

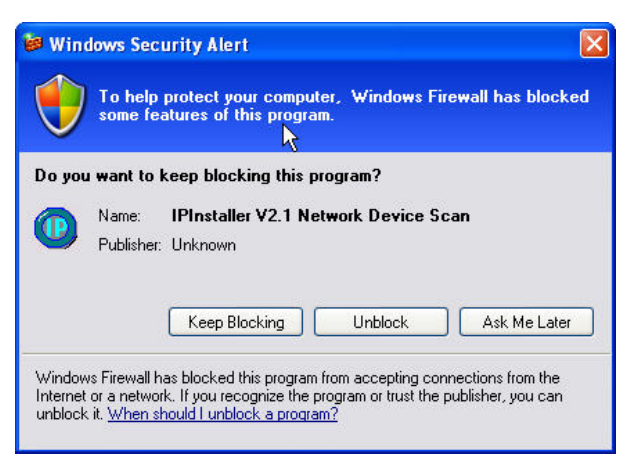

4. The GUI of IP Installer is as follows (Default IP : 192.168.1.200).

| IP_Camera             | 192.168.001.200          | Name    |      | IP_C  | amera  | _    |
|-----------------------|--------------------------|---------|------|-------|--------|------|
|                       |                          | IP      | 192  | 168   | 1      | 200  |
|                       |                          | Netmask | 255  | 255   | 255    | 0    |
|                       |                          | Gateway | 192  | 168   | 1      | 254  |
|                       |                          | DNS 1   | 168  | 95    | 1      | 1    |
|                       |                          | DNS 2   | 168  | 95    | 192    | 1    |
|                       |                          | Port1   |      | 8     | 0      |      |
|                       |                          | MAC     | 00 : | OF:0D | :00:21 | : 0F |
|                       | Search Device            |         |      |       | Subi   | nit  |
| o Change Device Name, | IP address, and Gateway: | :       |      |       |        |      |

- 5. IP Installer will search all IP Cameras connected on LAN. The user can click "Search Device" to search again.
- 6. Click one of IP Cameras listed on the left side of IP Installer, then the network configuration of that IP Camera will be listed on the right side. If parameters changed, click on "Submit". Then, the network configuration will be changed. Just click "OK" to

| <b>IPIns</b> | taller      |         |
|--------------|-------------|---------|
| Reb          | ooting,Plea | se wait |
|              | ОК          |         |
|              |             | -       |

reboot IP Camera.

7. Please make sure the subnet of IP address of PC and IP CAM is the same.

#### The same Subnet:

IP CAM IP address: 192.168.1.200

PC IP address: 192.168.1.100

#### **Different Subnets:**

IP CAM IP address: 192.168.2.200

PC IP address: 192.168.1.100

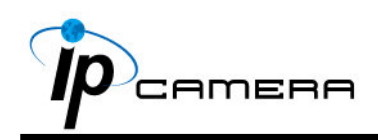

#### Change PC IP address:

Control Panel  $\rightarrow$  Network Connections  $\rightarrow$  Local Area Connection Properties  $\rightarrow$  Internet Protocol (TCP/IP)  $\rightarrow$  Properties

Please make sure your IP Camera and PC have the same Subnet. If not, please change IP Camera IP subnet or PC IP subnet accordingly.

| 🕹 Local Area Connection Properties 🛛 🛛 🛛 🔀                                                                             | Internet Protocol (TCP/IP) Propert                                                                                    | ies 🛛 🕐 🔀                                                            |
|----------------------------------------------------------------------------------------------------|----------------------------------------------------------------------------------------------------|----------------------------------------------------------------------|
| General Authentication Advanced                                                                                        | General                                                                                                    |                                                                      |
| Connect using:                                                                                                    | You can get IP settings assigned automa<br>this capability. Otherwise, you need to as<br>the appropriate IP settings. | tically if your network supports<br>k your network administrator for |
| Configure                                                                                                    | Obtain an IP address automatically                                                                                    |                                                                      |
| This connection uses the following items:                                                                              | 🕞 Use the following IP address: ——                                                                                    |                                                                      |
| Client for Microsoft Networks                                                                                          | IP address:                                                                                                    | 192.168.1.100                                                        |
| <ul> <li>✓ ➡ File and Printer Sharing for Microsoft Networks</li> <li>✓ ➡ QoS Packet Scheduler</li> </ul>              | Subnet mask:                                                                                                    | 255.255.255.0                                                        |
|                                                                                                    | Default gateway:                                                                                                    | 192 . 168 . 1 . 254                                                  |
| Install Uninstall Properties                                                                                           | Obtain DNS server address automa                                                                                      | tically                                                              |
| Description                                                                                                    | ── ── ── ── ── ── ── ── ── ── ── ── ──                                                                                | esses:                                                               |
| Transmission Control Protocol/Internet Protocol. The default<br>wide area network protocol that provides communication | Preferred DNS server:                                                                                                 | 192.168.1.2                                                          |
| across diverse interconnected networks.                                                                                | Alternate DNS server:                                                                                                 | 168 . 95 . 192 . 1                                                   |
| Show icon in notification area when connected                                                                          | 1                                                                                                    | Advanced                                                             |
| Close Cancel                                                                                                    |                                                                                                    | OK Cancel                                                            |

- 8. A quick way to access remote monitoring is to left-click the mouse twice on a selected IP Camera listed on "Device list" of IP Installer. An IE browser will be opened.
- 9. Then, please key in the default "User name: admin", and "password: admin" in the following message box.

| Connect to 19 | 2.168.1.217 | ? 🛛   |
|---------------|-------------|-------|
| R             |             |       |
| 9) <b>•</b>   |             | 11-31 |
| IP Camera     | -           |       |
| User name:    | 🕵 admin     | *     |
| Password:     |             |       |
|               |             | 19    |

10. If the user name and password are input correctly, the following web page will be displayed.

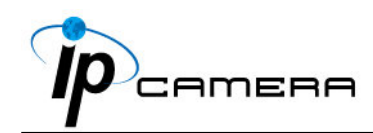

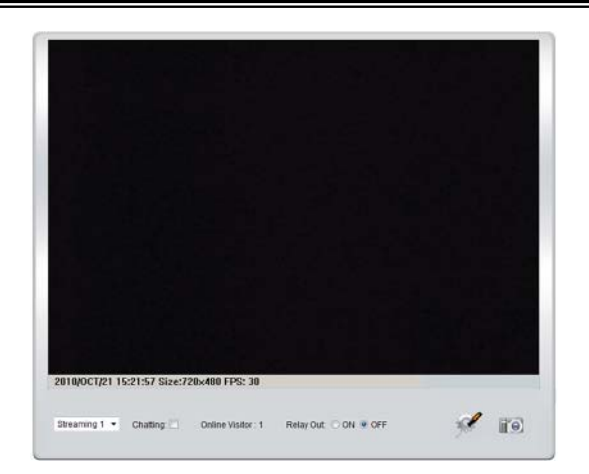

## **D. Factory Default**

- 1. If the user name, password, and IP address are lost, please follow the following instructions.
- 2. Unplug the power adapter first. Then, press and hold the following button in the back of IP Camera.

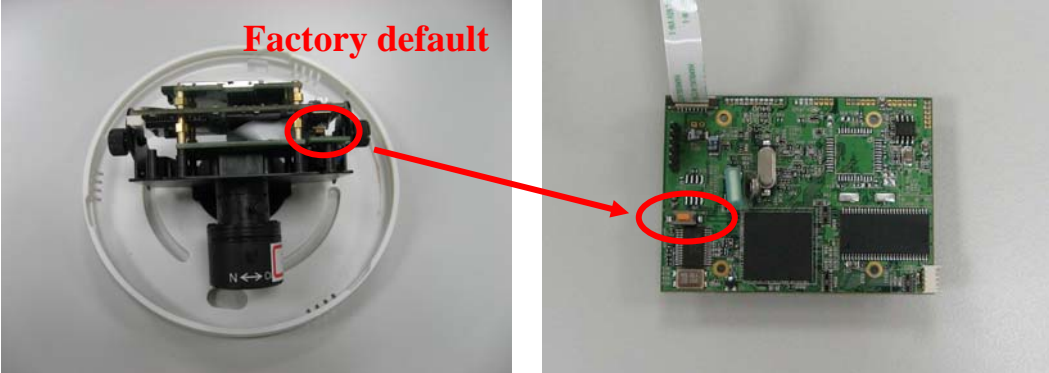

- 3. Plug in the power adapter and do not release the button during the IP Camera booting.
- 4. It will take around 30 seconds to boot the IP Camera.
- 5. Release the button after the IP Camera finishes booting.
- Reconnect the IP Camera with the default IP address (<u>http://192.168.1.200</u>), user name (admin), and password (admin).

## E. SD card Compatibility List

| SanDisk 128M |
|--------------|
| SanDisk 256M |
| SanDisk 512M |
| SanDisk 1G   |
| SanDisk 2G   |
| SanDisk 4G   |
|              |

SanDisk 8GB SanDisk 16GB SanDisk 32GB Transcend 4GB Transcend 8GB Transcend 16GB Transcend 32GB